## WiFi time-control relay JART8-WS **Instruction Manual**

# **公**SAURÍ

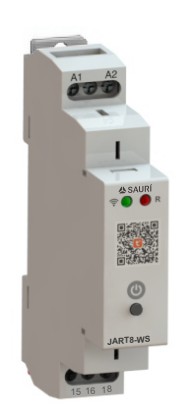

## General

## Applications

-It turns on and off the load periodically and regularly, and usually controls household equipment such as lights and appliances.

- Function Features
  - -Support access to Tuya's App Tuya smart. -The on and off time of the load can be conveniently set through the App.
  - -On and off can be controlled manually.
  - -The cycle on / off can be set during the on time.
- -DIN rail mounting.

#### ■Model and connotation

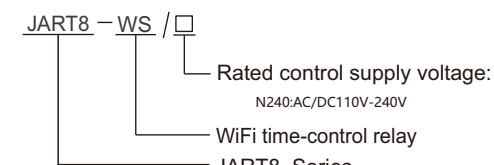

#### JART8 Series

## **Technical parameters**

|                                  | JAR18-WS                                           |
|----------------------------------|----------------------------------------------------|
| Function                         | WiFi time-control relay                            |
| Supply terminals                 | A1-A2                                              |
| Voltage range                    | AC/DC 110-240V 50Hz                                |
| Burden                           | AC 0.09-3VA/DC 0.05-1.7W                           |
| Supply voltage tolerance         | -15%;+10%                                          |
| Supply indication                | green LED                                          |
| Time setting                     | APP                                                |
| Time deviation                   | ±30s                                               |
| WIFI connectivity                | 802.11 b/g/n 2.4GHz                                |
| Output                           | 1× SPDT                                            |
|                                  | 16A/AC1                                            |
| Min.breaking capacity DC         | 500mW                                              |
| Output indication                | red LED                                            |
| Mechanical life                  | 1×10 <sup>7</sup>                                  |
| Electrical life(AC1)             | 1×10 <sup>5</sup>                                  |
| Operating temperature            | -20°C ~ +55°C                                      |
| Storage temperature              | -35℃ ~ +75℃                                        |
| Mounting/DIN rail                | Din rail EN/IEC 60715                              |
| Protection degree                | IP20                                               |
| Operating position               | any                                                |
| Overvoltage cathegory            |                                                    |
| Pollution degree                 | 2                                                  |
| Max.cable size(mm <sup>2</sup> ) | 1×2.5mm <sup>2</sup> 或 2×1.5mm <sup>2</sup> 0.4N·m |
| Dimensions                       | 90mm×18mm×64mm                                     |
| Weight                           | 62g                                                |
| Standards                        | GB/T14048.5,IEC60947-5-1,EN 61812-1                |
|                                  |                                                    |

## **Panel Diagram**

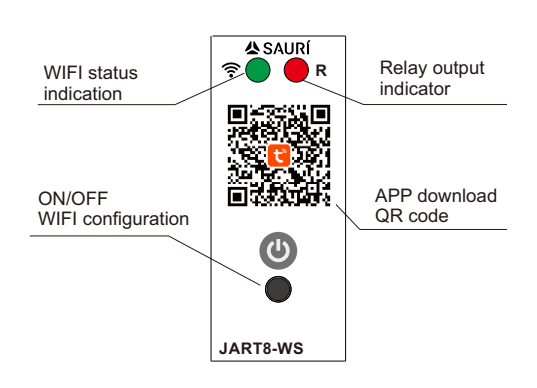

## Wiring Diagram

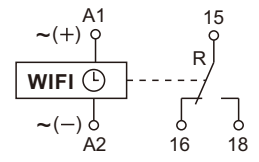

## **Networking settings**

### 1.Install App

You can scan this QR code to download Tuya Smart, or search for Tuya Smart in the App store to download this App.

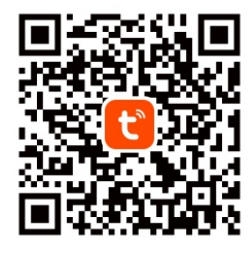

#### 2.Add device

First use, or if you need to restore the factory condition, You need to press and hold the power button for 5 seconds, and the device will enter the distribution network state. At this time, the WiFi indicator is flashing.

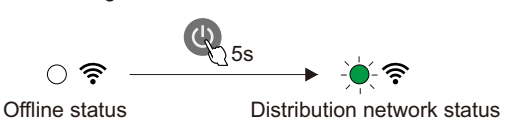

#### 3.Connect WiFi

Please ensure that the phone is connected to WIFI normally, and note that WIFI must be 2.4G.If the router is set to 2.4G/5G intelligent switching mode, please turn off the 5G signal. Otherwise, it may cause the product to not function properly.Open the app and click the add device button to complete the device addition according to the prompts.When the device is added, the main interface of the App will display the device icon, and the WiFi indicator of the device will be on. You can control the device through prompts.

#### 4.Other setting

You can change the name of the device in the App to facilitate management. The load can be turned on and off regularly through the mobile phone App, and the load can also be controlled remotely through the mobile phone.

You can control the on / off of the load through the buttons on the equipment, and the ON / OFF indicator shows the on status of the equipment.

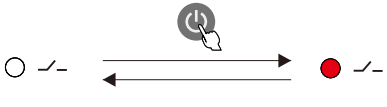

Disconnect the load

Connect the load

#### 5.Reconfigure WIFI

1. If you don't use this device, you can delete it in the app and it will restore its factory settings. At this point, you can add this device again through the App.

2. You can press and hold the button for 5 seconds at any time, and the device will re-enter the WIFI configuration state. At this point, you can add this device again through the App.

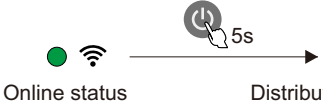

→ - → - ? Distribution network status

## Wiring diagram

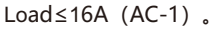

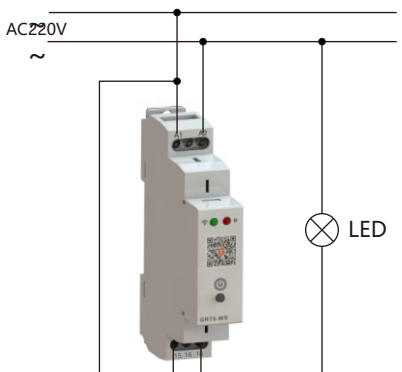

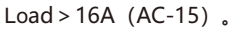

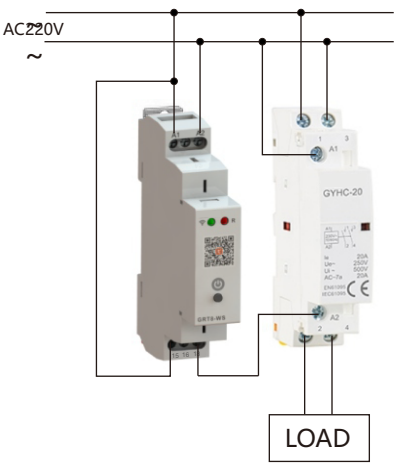

## Dimensions(mm)

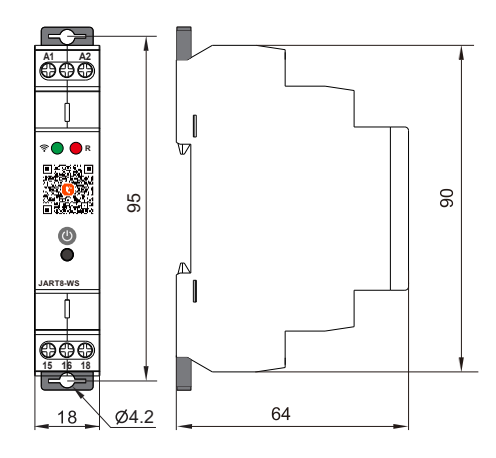

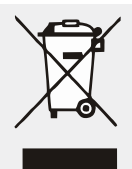

**Disposal of Electrical Waste** All electrical waste should be disposed of in compliance with current WEEE regulations.

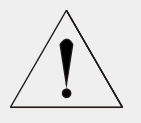

#### Caution

The products must be installed by qualified electricians. All and any electrical connections of the time relay shall comply with the appropriate safety standards.